## Generating a Smarthinking Token for Mobile Applications for iPad and Android Devices

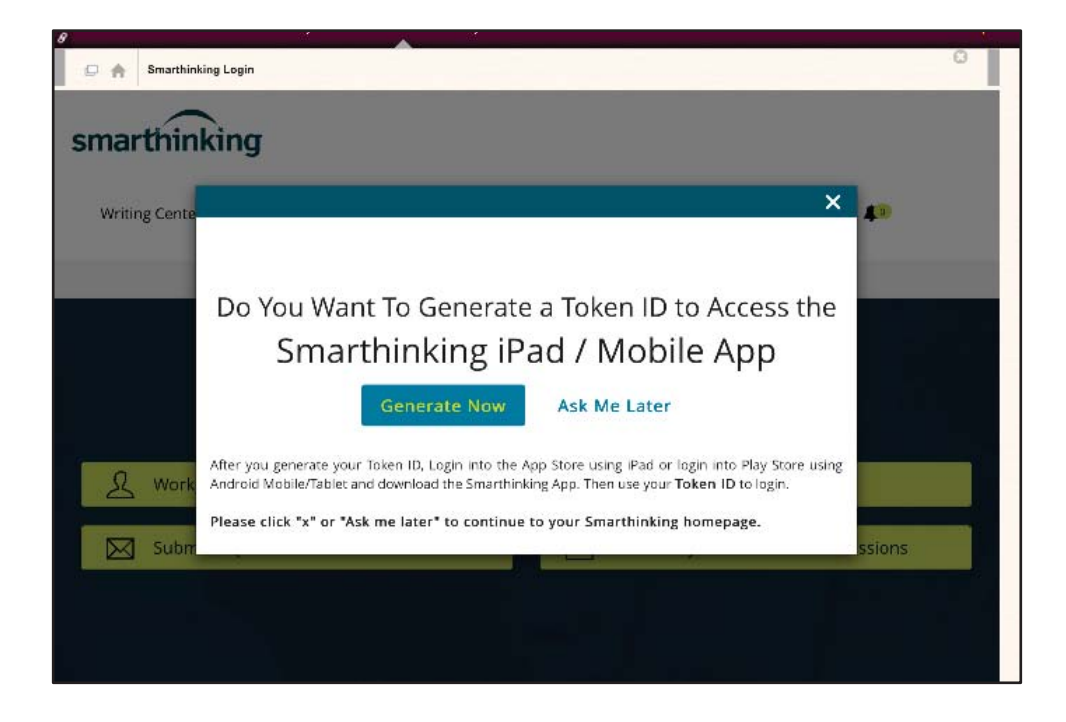

Upon first access of Smarthinking, students are asked if they want to generate a token.

If students do not take the pop-up offer for the token when initially presented, they can access the option to generate one from Manage My Account – Edit and then select generate token.

To generate a Token ID after the fact: Select Manage My Account, choose "edit account" and Generate token:

|                         | 80                       | A                  | 59                     |                                                       |    |
|-------------------------|--------------------------|--------------------|------------------------|-------------------------------------------------------|----|
| 🗆 🏫 Smarthinking Login  |                          |                    |                        |                                                       | 2  |
| marthinking             |                          |                    |                        |                                                       |    |
| and unitking            |                          |                    |                        |                                                       |    |
| Writing Center +        | Tutoring + Stud          | ly Aids            | Support +              | CarolynStudent + 🕼                                    |    |
|                         |                          |                    |                        |                                                       |    |
| DME / MANAGE MY ACCOUNT | Ī                        |                    |                        |                                                       |    |
|                         |                          |                    |                        |                                                       |    |
|                         | Mana                     | de l               | fr: A a a a            | unt                                                   |    |
| Prolite                 | Mana                     | ge N               | My Acco                | unt                                                   |    |
| Usage Details           | Profile                  |                    |                        |                                                       |    |
| Add Time                | Allows you to            | edit acc           | ount details like v    | our email, password, time zone, name,                 |    |
|                         | address, and             | school.            |                        |                                                       |    |
|                         | Haras D                  |                    |                        |                                                       |    |
|                         | Usage D                  | etalls             |                        |                                                       |    |
|                         | View <u>usage d</u>      | etails of          | all your interactio    | ns, usage minutes, and minutes available to           |    |
|                         | use.                     |                    |                        |                                                       |    |
|                         |                          |                    |                        | - rearriero.cou                                       | _  |
| amarthinki              |                          |                    |                        |                                                       |    |
| SINDIUNINKI             | ng                       |                    |                        |                                                       |    |
| Writing Center +        | Tutoring +               | Study Aid          | s Support +            | CarolynStudent + 🥼                                    |    |
|                         |                          |                    |                        |                                                       | _  |
| HOME / MANAGE MY ACC    | OUNT / PROFILE           |                    |                        |                                                       |    |
|                         |                          |                    |                        |                                                       |    |
| Destile                 | Mor                      | 20.6               | o Mrz A o              | aount                                                 |    |
| Prome                   | Ma                       | Tage               | e my Aco               | count                                                 |    |
| Usage Details           | Profil                   | е                  |                        |                                                       |    |
| Add Time                | Our profi                | le inform          | ation is for use by Sm | narthinking only. We will never share your informatic | 'n |
|                         | with anyon<br>* Indicate | one.<br>Es require | d field                |                                                       |    |
|                         | Login I                  | nforma             | ation                  |                                                       |    |
|                         | Primary                  | lin                | kousc@smarthinking     | g.com Change                                          |    |
|                         | Email*                   | /                  |                        | Add                                                   |    |
|                         | Token II                 | G                  | enerate Token          | )                                                     |    |
|                         | Person                   | al Info            | rmation                |                                                       |    |
| 1                       |                          |                    |                        |                                                       |    |

The system will generate a token that is used to activate use with our Mobile app.

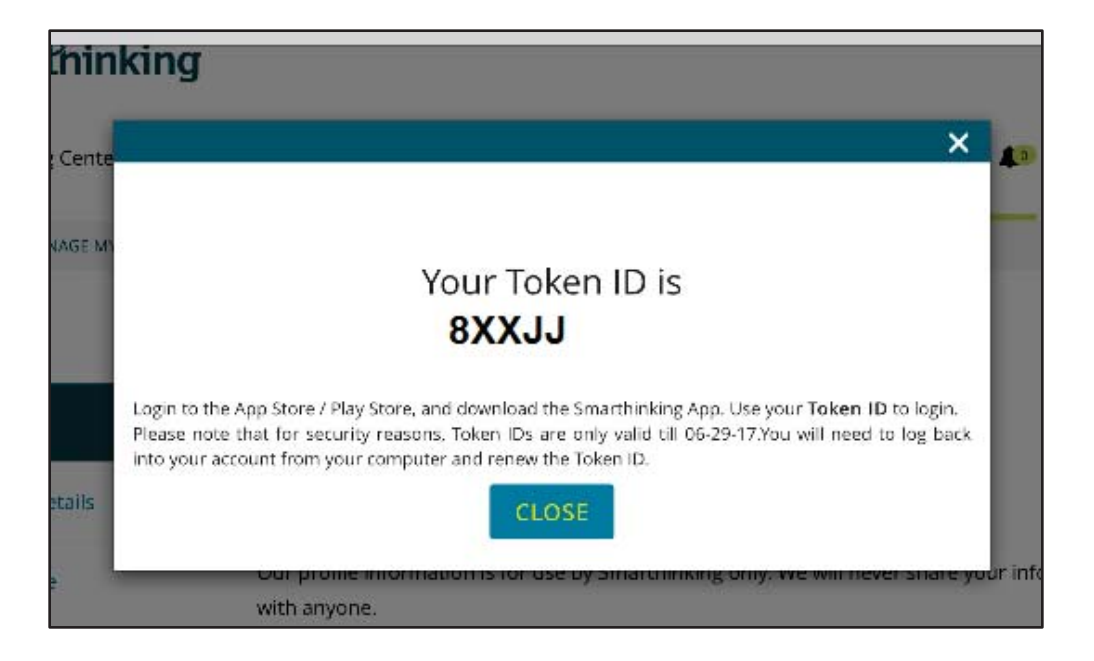

## Inputting the Token to a mobile application

\*The images below were taken from an iPhone. Android devices may look slightly different.

When the application opens, you will see a login screen. First choose Log in using token ID. Next, enter your token ID and click Log In.

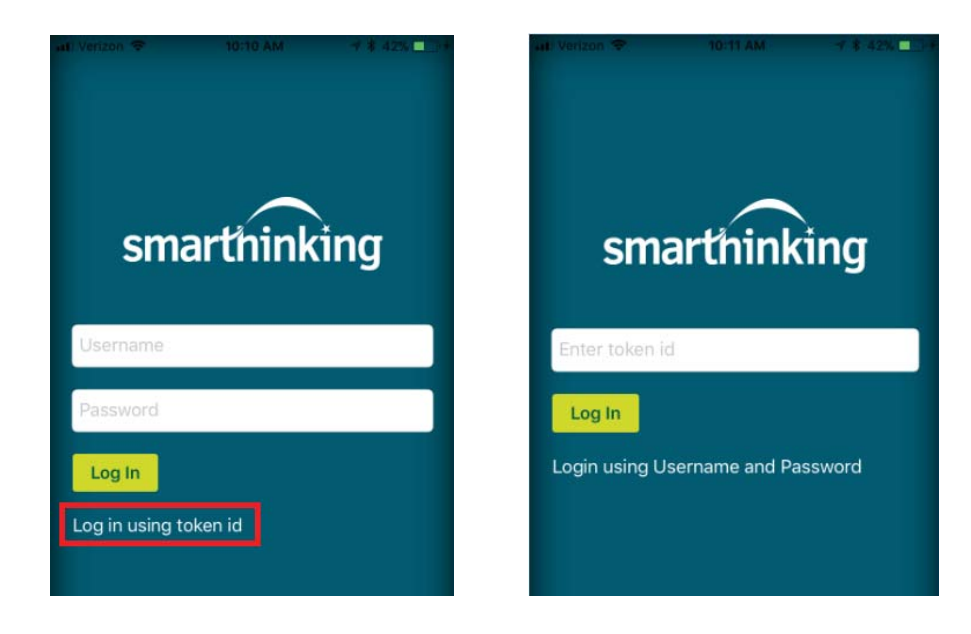

You now will have access from your tablet or mobile device.

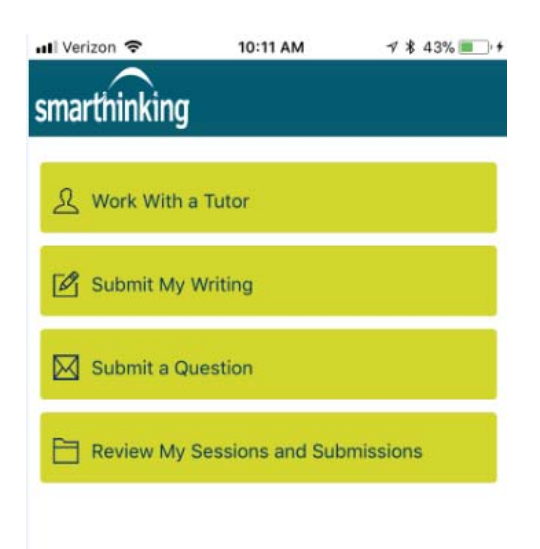